# How to Make Vanpool Fare Payments

The following document describes the steps to complete a vanpool fare payment online using the BFT Vanpool Ridematching Service website, called RidePro.

If you haven't already done so, please activate your account in RidePro. Your login is the email that is on file with BFT Vanpool. If you need assistance, please contact a BFT Vanpool staff member (contact information is included at the bottom of this email).

### Step 1: Sign in

Sign in to your account at: https://bft.rideproweb.com

If you have forgotten your password, the sign in page includes a "Forgot Password" option.

|         |         | Sign In                         |         |
|---------|---------|---------------------------------|---------|
|         | f       | Sign In With Facebook           |         |
|         |         | or                              |         |
|         | Email   |                                 |         |
|         | Enter P | Password                        | -       |
| AN POOL |         | Sign In                         | VAN POC |
|         |         | Forgot Password?                |         |
|         |         | Need an account? Create Profile |         |

### **Step 2: View your Account Statement**

Once you've signed in, scroll down on the page until you see the Vanpool Payments button.

(If you are a vanpool bookkeeper, you'll need to click Home at the top of the screen, to return to the homepage before you can see this button.)

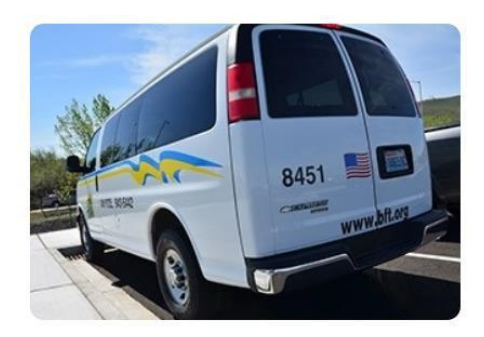

# Your vanpool statement.

See your current vanpool statement, and make a secure on-line payment. For instructions, look in the "Documents" section above.

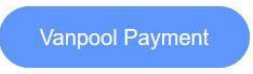

Clicking the Vanpool Payment button takes you to the Account Statement screen.

Verify that your statement looks correct.

When ready, click the Make Payment button.

| Account Statement for Te<br>Service in June 2019                                          | erry DeJuan                       |                  |                   |                       |         |          |  |
|-------------------------------------------------------------------------------------------|-----------------------------------|------------------|-------------------|-----------------------|---------|----------|--|
| Due Date: Saturday, June 01, 2019<br>Please Note: If Payment in full is not received by S | unday, June 30, 2019, a la        | te fee of \$15 w | ill be added t    | o the Balance Du      | ie.     |          |  |
| Make a Payment                                                                            |                                   |                  |                   |                       |         |          |  |
| Current Payment Due:                                                                      |                                   |                  |                   |                       | \$      | 158.33   |  |
|                                                                                           | Account Summ                      | ary              |                   |                       |         |          |  |
| Previous<br>Balance                                                                       |                                   |                  |                   |                       |         | \$0.00   |  |
| Vanpool Charges                                                                           |                                   |                  |                   |                       |         |          |  |
| Additional Credits/Debits                                                                 |                                   |                  |                   |                       |         |          |  |
|                                                                                           | Online Vanpool<br>Account Payment | 6/20/2019        | Receipt #:<br>841 | test 1                | -\$1.00 |          |  |
|                                                                                           | Online Vanpool<br>Account Payment | 6/21/2019        | Receipt #:<br>842 |                       | -\$1.00 |          |  |
|                                                                                           | Online Vanpool<br>Account Payment | 6/21/2019        | Receipt #:<br>843 | Terry Test<br>Payment | -\$1.00 |          |  |
| Total Credits/Debits for this month                                                       |                                   |                  |                   |                       |         | -\$3.00  |  |
| No additional vanpool charges<br>for this month                                           |                                   |                  |                   |                       |         |          |  |
| Current<br>balance:                                                                       |                                   |                  |                   |                       |         | \$158.33 |  |

#### Step 3: Make a Secure Payment

The Make Secure Payment screen will open, allowing you to enter a payment amount and add a memo. To move forward with your payment, click the green Make a Secure Payment button.

| Make Secure Payment<br>Payment for: Terry DeJuan<br>Current Vanpool Route: VTEST - Terry's test route |  |
|----------------------------------------------------------------------------------------------------|--|
| Balance Due: \$158.33<br>Payment Amount:                                                              |  |
| S 0                                                                                                   |  |
|                                                                                                    |  |
| Make Secure Payment Cancel                                                                            |  |

Verify the amount is correct and click on the Checkout button.

| Order Section |          |          |
|---------------|----------|----------|
| Amount        |          | 1.00 USD |
|               |          |          |
|               | CHECKOUT |          |

Our secure payment processor will present you with boxes to enter your credit card information. Once you have done this correctly, the submit payment button will light up and you can complete your payment.

The system will notify you that your payment was complete, or if there were any issues.

| Amount        | 1.00 USD |
|---------------|----------|
| vment         |          |
| CREDIT CARD   |          |
|               |          |
| Card Number * |          |

## **Step 4: review your receipt**

Once your payment is successful, we will email you a receipt.

The payment will also appear on your statement.

Additional assistance:

If you require assistance with your account or making an online payment, please contact us via email or phone.

509.943.5442

Vicky Pacheco Rideshare Program Coordinator vpacheco@bft.org Gladys Diaz Rideshare Program Coordinator gdiaz@bft.org Hunter Contreras Administrative Assistant hcontreras@bft.org